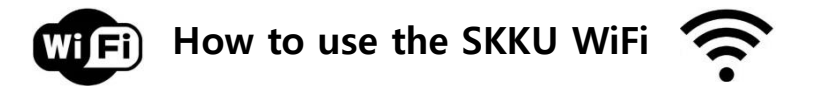

Step 1. Turn on your WiFi and choose **<u>'SKKU'</u>** 

Step 2. Try logging into a **Korean'** website (ex. <u>www.skku.edu</u> or <u>www.naver.com</u>)

Step 3. A screen would appear.

Click on the icon **<u>'English'</u>** at the top-right corner.

And then click on 'Member of School(Student/Faculty/Staff)'

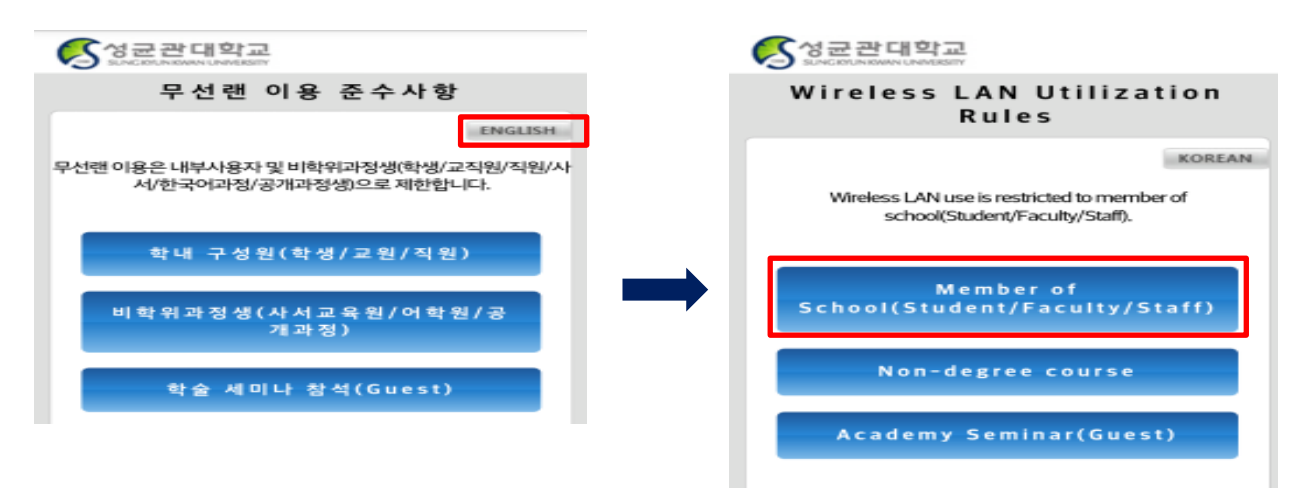

- Step 4. ID = your KINGO portal ID (without '@skku.edu', not the number ID) / PW = your KINGO password And then click on 'Confirm'
- Step 5. A screen would appear with your personal information (name, department, Email, status) Make sure they are correct and then click on **'Confirm'**

| 중성균관대학교<br>5UNCEUNIXIANUMIZETY                                                                                                    |
|----------------------------------------------------------------------------------------------------|
| Wireless LAN authentication<br>for members(2/3)                                                                                                    |
| Name: Depeartment: Depeartment: |
| Confirm                                                                                                    |
| Cancel                                                                                                    |

Step 6. Complete! If you see this screen, it will be available within few minutes 3

If you still have problems with the connection, please reconnect the WiFi.

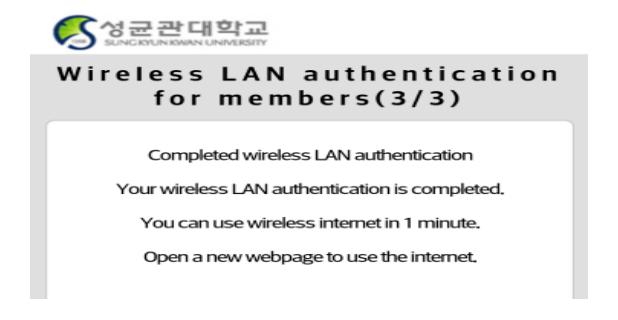